# 技能大赛复赛理论 考试系统使用说明

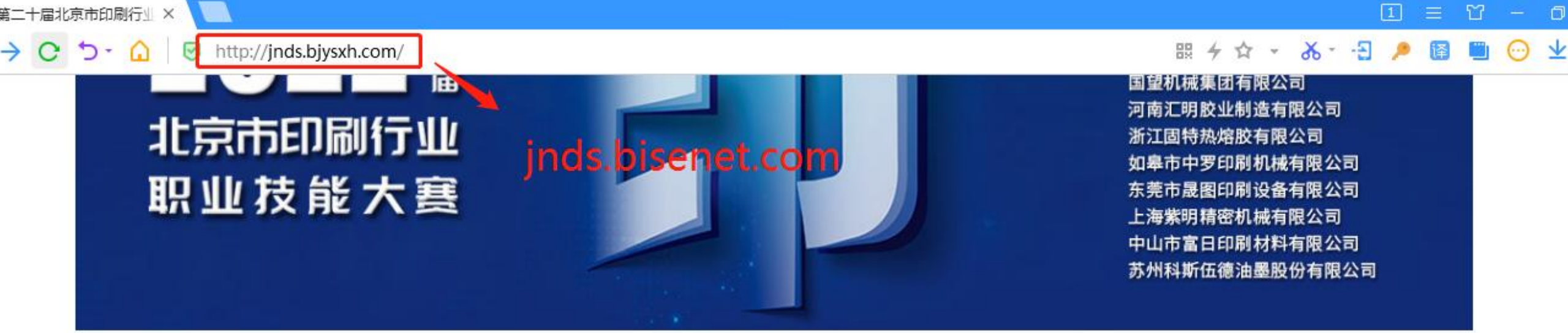

| 通知公告                     | 更多         | 文档下载                             | 更多         |
|--------------------------|------------|----------------------------------|------------|
| ·第二十届北京市印刷行业职业技能大赛支持单位介绍 | 2022-04-06 | ·第二十届北京市印刷行业职业技能大赛资料及复习题下载方<br>法 | 2022-04-06 |

#### 服务中心

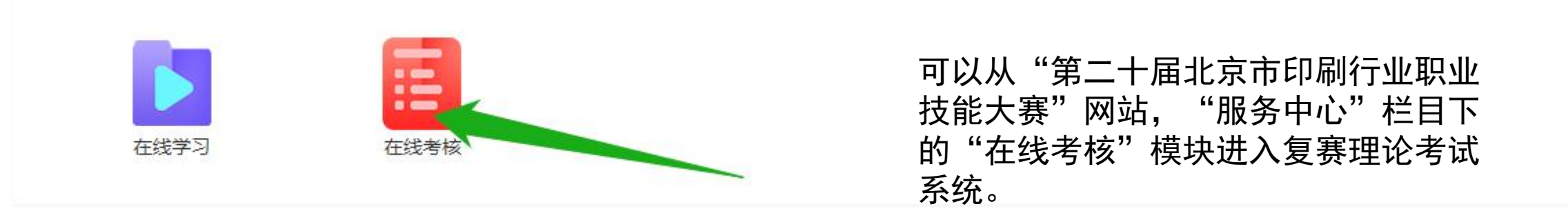

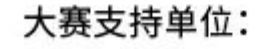

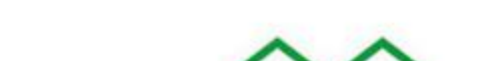

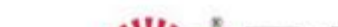

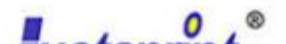

## 使用电脑或手机浏览器直接打开以下网址, 进入复赛理论考试系统: http://ks.bisenet.com

也可以用"微信扫一扫", 扫描右侧二维码登陆

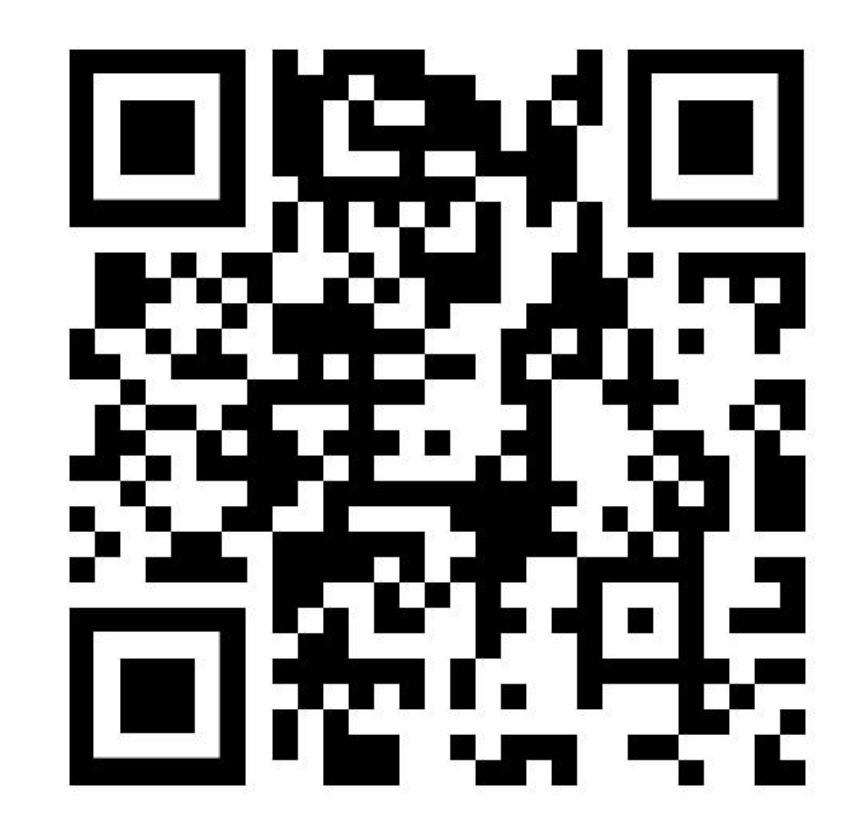

### 内部资料法规培训考试 X 内部资料法规培训考试 ... 考试注意事项 1. 考试时间:14:30-15:30,考试时长60分钟。 内部资料法规培训考试 2. 考试时不要使用其它通讯工具。 3. 登陆时请输入姓名和身份证号码。 考试注意事项 4. 考试人员无法登陆时,请联系北京印刷协会,联系电话:010-66036436。 1. 考试时间: 14:30-15:30, 考试时长60分钟。 2. 考试时不要使用其它通讯工具。 3. 登陆时请输入姓名和身份证号码。 4. 考试人员无法登陆时,请联系北京印刷协 会,联系电话:010-66036436。 账号验证 我已知晓 账号验证

技术支持:必胜印刷网

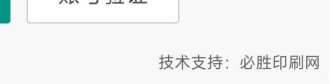

1. 在浏览器中,输入网址后,进入上图界面,阅读考试注意事项。
2. 然后点击"我已知晓"按钮。

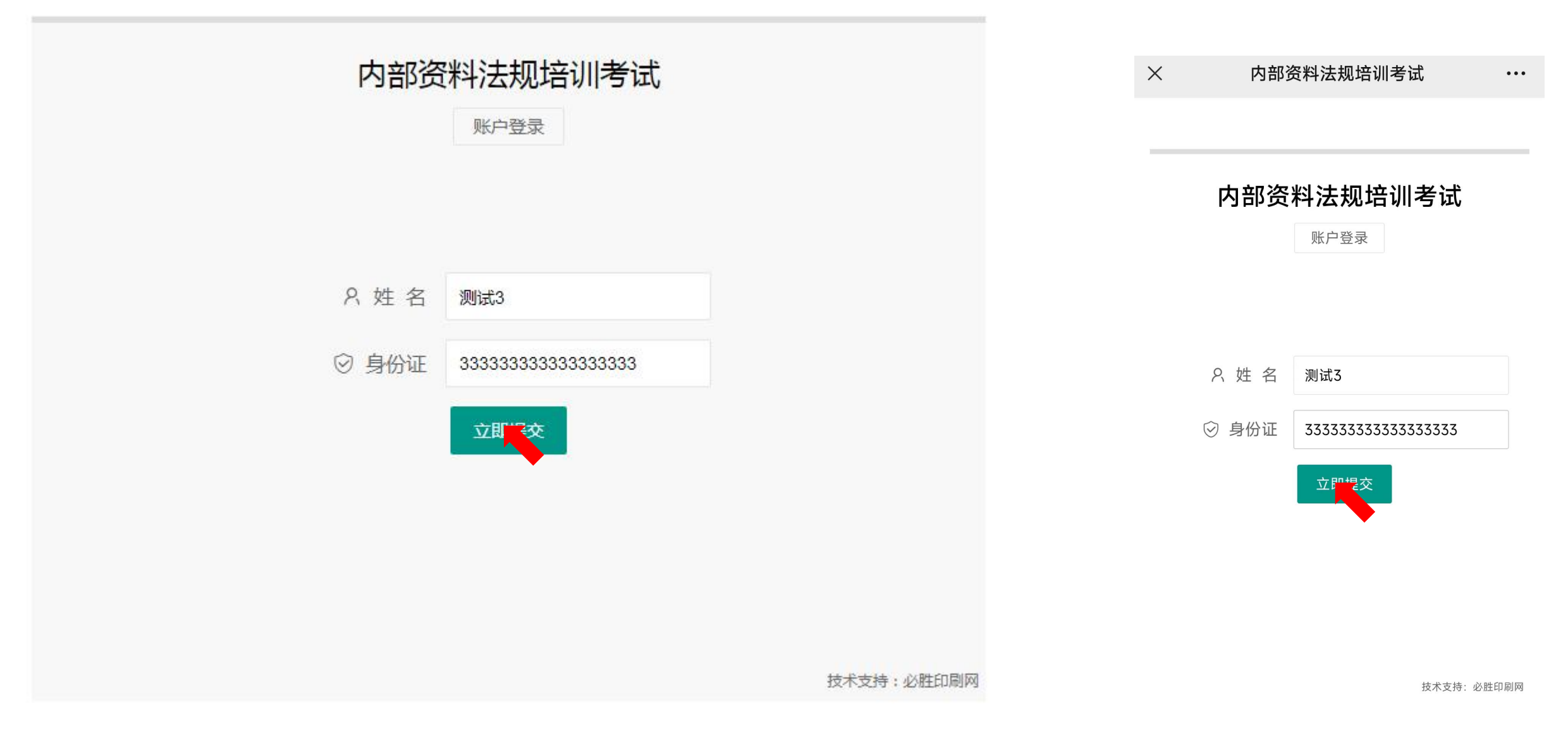

- 1. 按照要求输入姓名和身份证号码。如无法登陆请联系北京印刷协会。
- 2. 然后点击"立即提交"按钮。

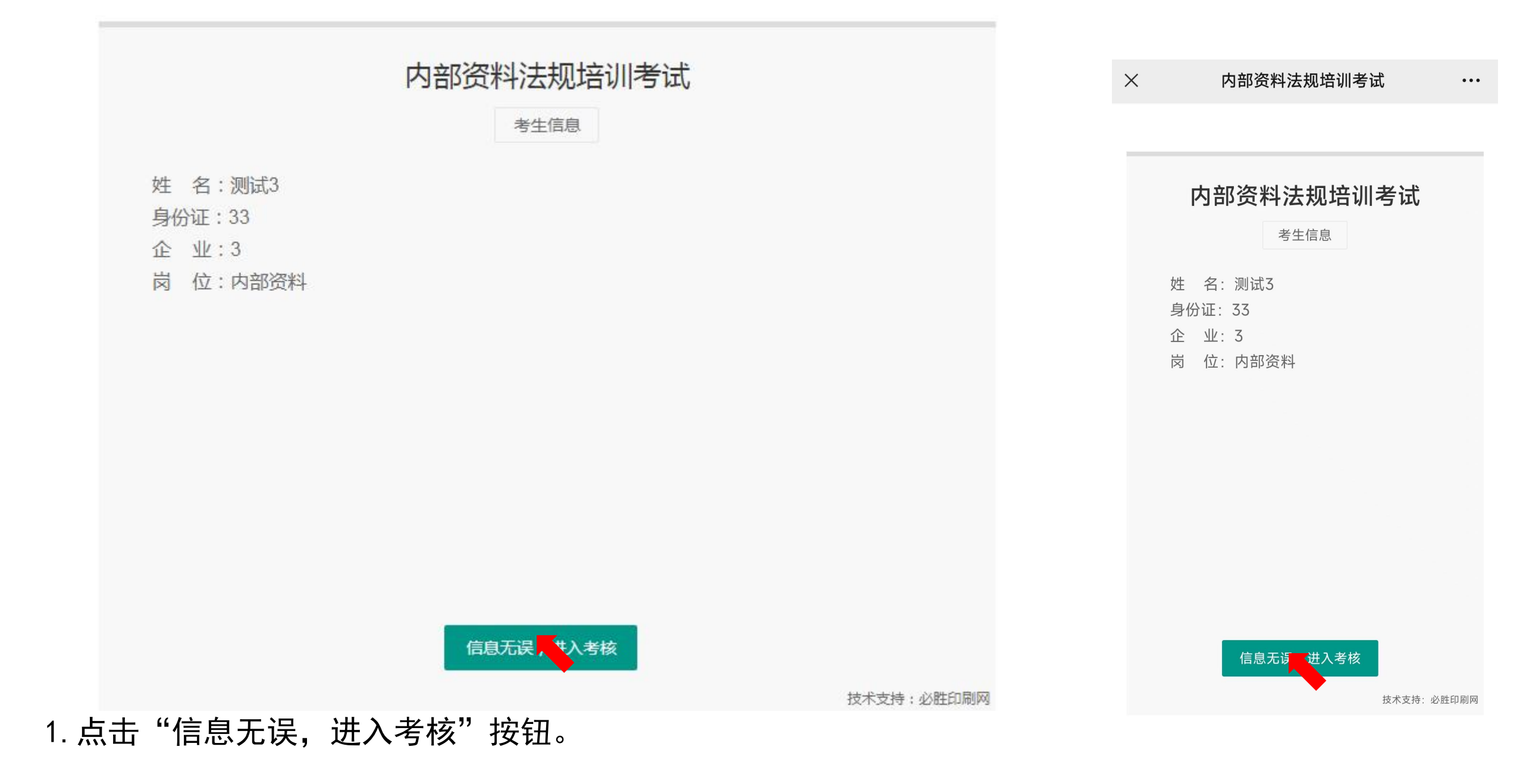

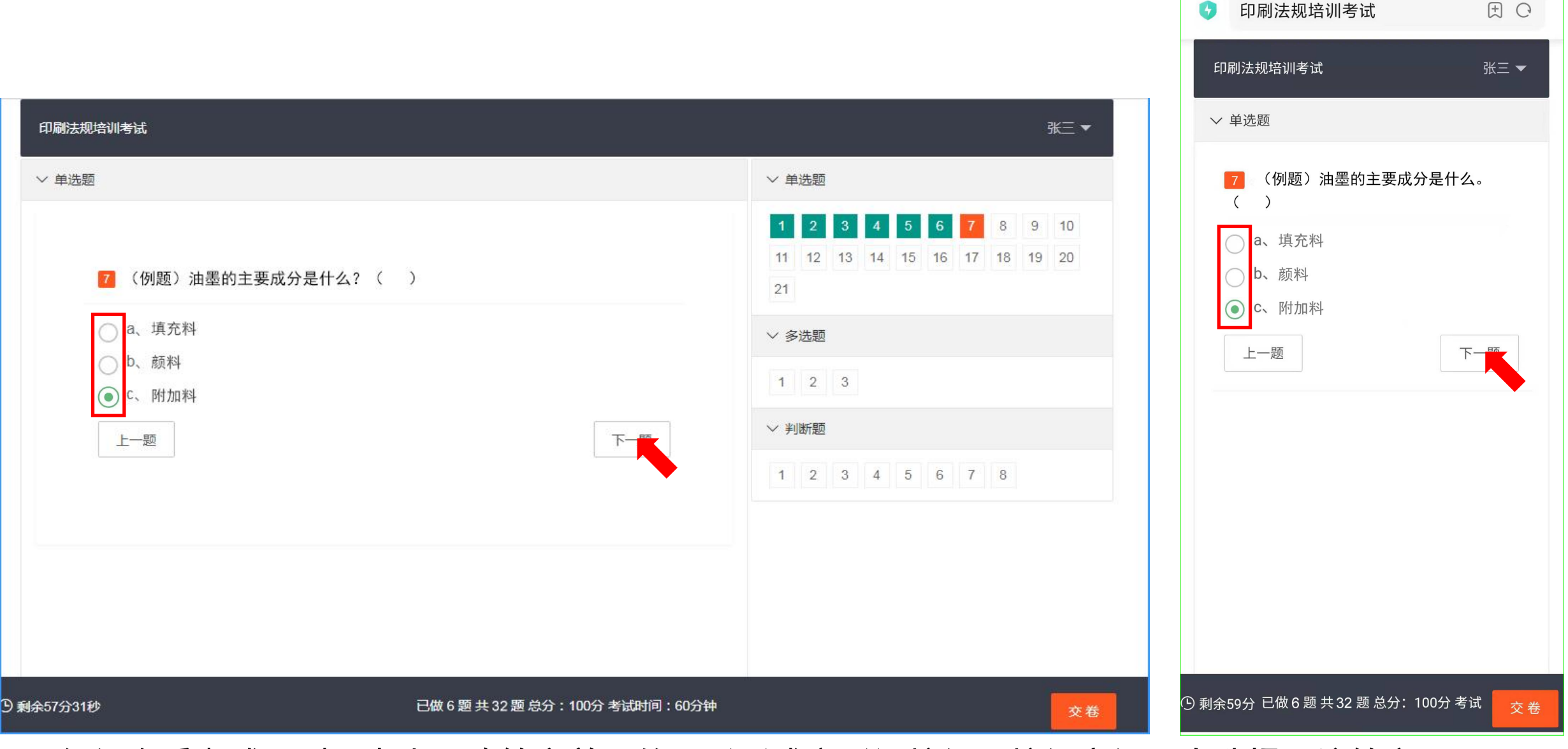

1. 仔细查看考试题型,点击正确答案前面的圆形(或方形)按钮,按钮变绿即为选择了该答案。
2. 做完该题目后,点击"下一题"按钮继续答题。

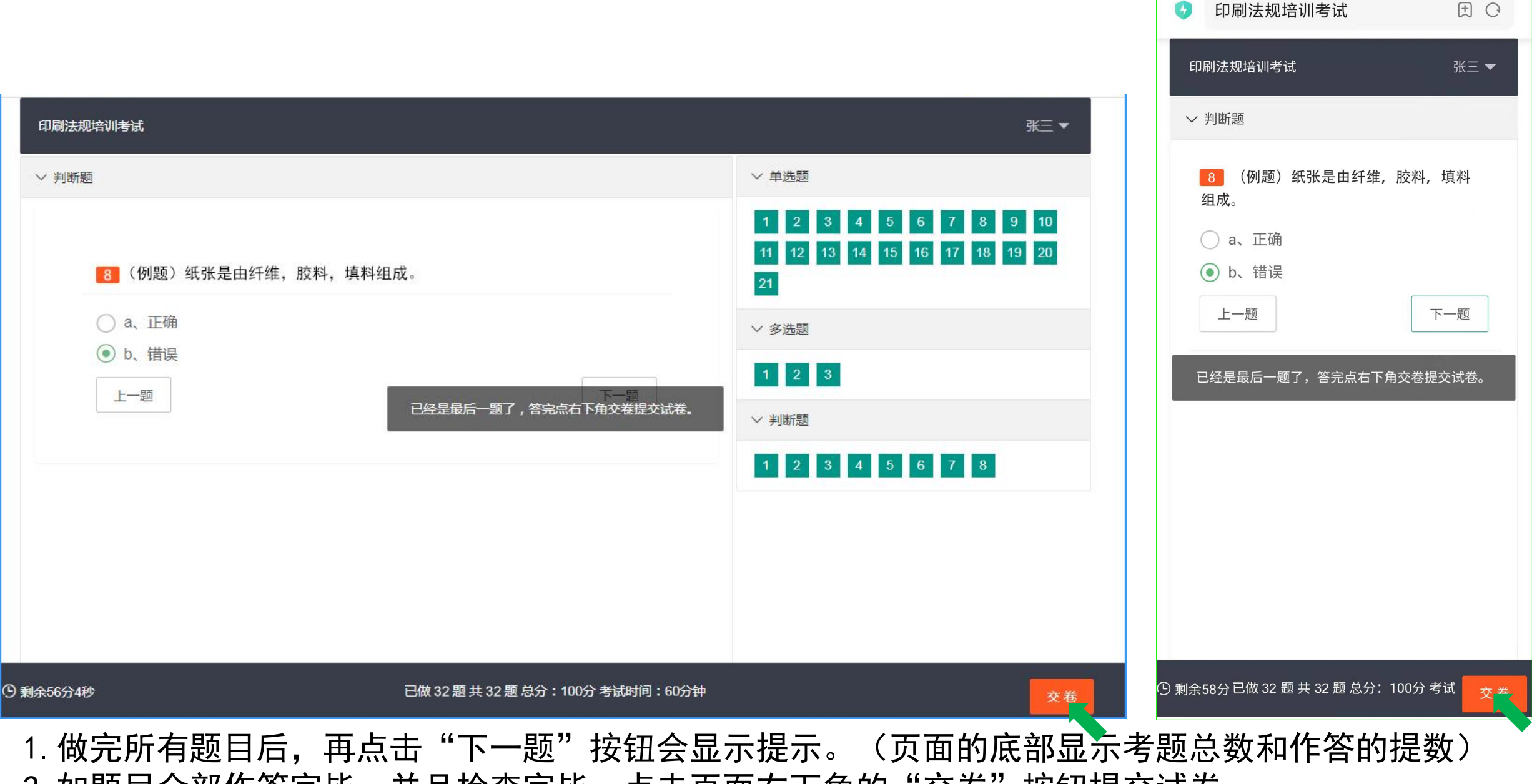

2. 如题目全部作答完毕,并且检查完毕,点击页面右下角的"交卷"按钮提交试卷。

![](_page_8_Picture_0.jpeg)

- 1. 页面会提示"共有试题XX道试题,您已做完XX道试题,您确认交卷吗?"
- 2. 如确认交卷,请点击"确定交卷"按钮。
- 3. 交卷后会显示考试分数, 然后关闭考试页面即可。

### 使用电脑或手机浏览器打开以下网址:

# http://ks.bisenet.com

也可以用"微信扫一扫", 扫描右侧二维码登陆

![](_page_9_Picture_3.jpeg)

由于参赛人员录入信息可能有误,为防止开考时无法登陆考试系统,请于考试前一天上午9:00-11:00验证登陆账号信息。 登陆考试网址,点击"<u>账号验证</u>"按钮,输入姓名和身份证号码,如显示信息有误,请联系本企业领队,由领队收集信息后报给协会修改。

技术支持:必胜印刷网

### 内部资料法规培训考试

考试注意事项

1. 考试时间:14:30-15:30,考试时长60分钟。

2. 考试时不要使用其它通讯工具。

3. 登陆时请输入姓名和身份证号码。

4. 考试人员无法登陆时,请联系北京印刷协会,联系电话:010-66036436。

![](_page_10_Picture_7.jpeg)

### 注:账号验证功能仅在考试前一天上午9:00-11:00可以使用,其他时间无法使用。

![](_page_10_Picture_9.jpeg)